## İp ve Mac Adresi Öğrenmek:

1-) İlk adım olarak ekranın sol alt kısmında bulunan Windows sekmesine tıklanır.

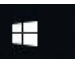

2-)Açılan menüye **Çalıştır** yazılır. Enter tuşuna basıldıktan sonra **CMD** yazılarak tamam butonuna tıklanır;

| 🖅 Çalı            | tir                                                                     | ×                                    |
|-------------------|-------------------------------------------------------------------------|--------------------------------------|
| 0                 | Bir program, klasör, belge veya In<br>yazdığınızda Windows sizin için a | ternet kaynağının adını<br>çacaktır. |
| <mark>A</mark> ç: | cmd                                                                     | ~                                    |
|                   | Tamam                                                                   | ptal G <u>ö</u> zat                  |

3-)Son olarak açılan pencerede **IPv4 Address** (resimde üzeri seçilen yer) diye belirtilen alan **İP** adresiniz,

Physical Address (Fiziksel Adres) olarak yazan alan ise MAC adresinizdir.

| 🚾 Seç Komut İstemi                                                                                                    | <u>100</u> | Х |
|----------------------------------------------------------------------------------------------------|------------|---|
| Ethernet adapter Ethernet:                                                                                                    |            | ^ |
| Connection-specific DNS Suffix . : Bakircay.Local<br>Description : Realtek PCIe GBE Family Controller<br>Physical Address : 14-B3-1F-<br>DHCP Enabled : Yes<br>Autoconfiguration Enabled : Yes<br>Link-local IPv6 Address : fe80::e1b3:44eb:2f4a:e6f6%9(Preferred)<br>IPv4 Address : 10.35.10<br>Subnet Mask : 255.255.0<br>Lease Obtained : 31 Aĝustos 2018 Cuma 08:29:41<br>Lease Expires : 10.35<br>Default Gateway : 10.35<br>DNCD Seavena : 10.35 |            |   |
| DHCP'Server'                                                                                                    |            |   |
| NetBIOS over Tcpip : Enabled                                                                                                    |            |   |